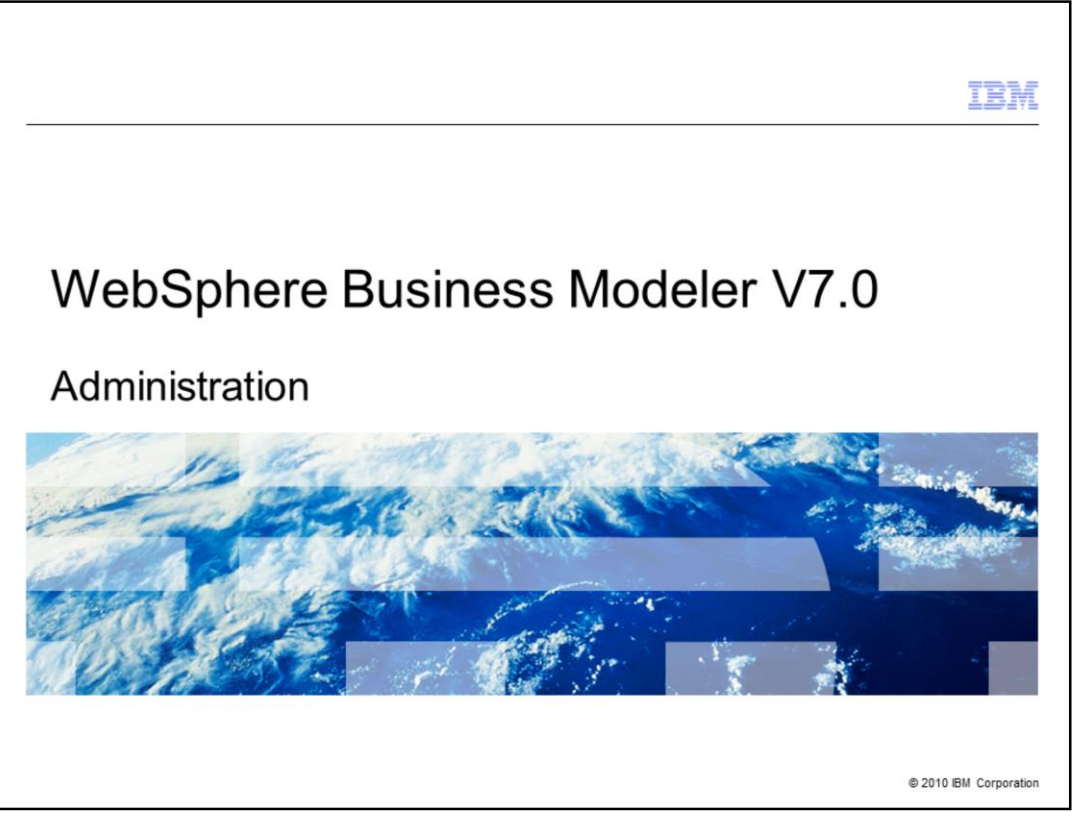

This presentation will discuss the administration aspects of WebSphere<sup>®</sup> Business Modeler V7.

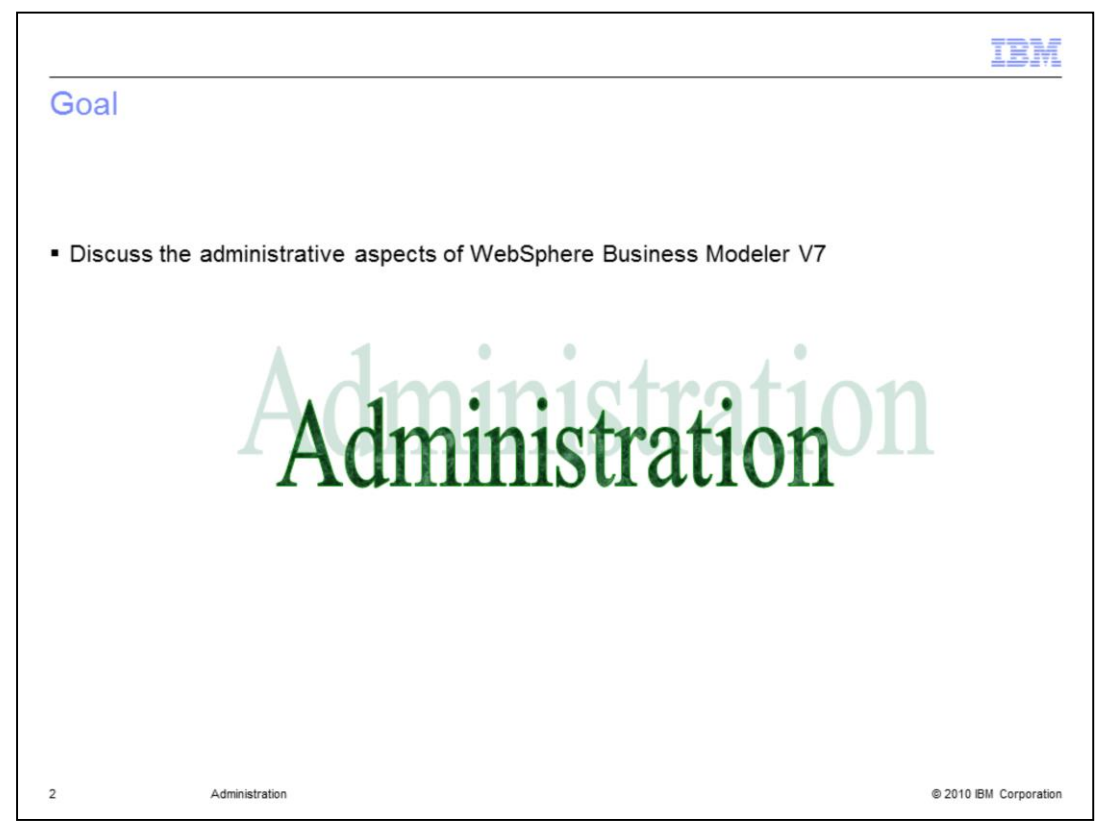

The goal of this presentation is to discuss the administrative aspects of WebSphere Business Modeler V7.

|                                 |                                  | IBM                                  |
|---------------------------------|----------------------------------|--------------------------------------|
| Agenda                          |                                  |                                      |
|                                 |                                  |                                      |
|                                 |                                  |                                      |
| <ul> <li>What do</li> </ul>     | es administration mean in the co | ontext of WebSphere Business Modeler |
| <ul> <li>Updates</li> </ul>     |                                  |                                      |
| <ul> <li>Connecti</li> </ul>    | ions                             |                                      |
| <ul> <li>Workspa</li> </ul>     | ices                             |                                      |
| <ul> <li>Preferen</li> </ul>    | ces                              |                                      |
| <ul> <li>Interactive</li> </ul> | /e process design                |                                      |
| <ul> <li>Other co</li> </ul>    | nfiguration tasks                |                                      |
|                                 |                                  |                                      |
|                                 |                                  |                                      |
|                                 |                                  |                                      |
|                                 |                                  |                                      |
|                                 |                                  |                                      |
|                                 |                                  |                                      |
| 3                               | Administration                   | © 2010 IBM Corporation               |

In this presentation you will learn what administration means in the context of WebSphere Business Modeler. The main areas are listed here in the agenda.

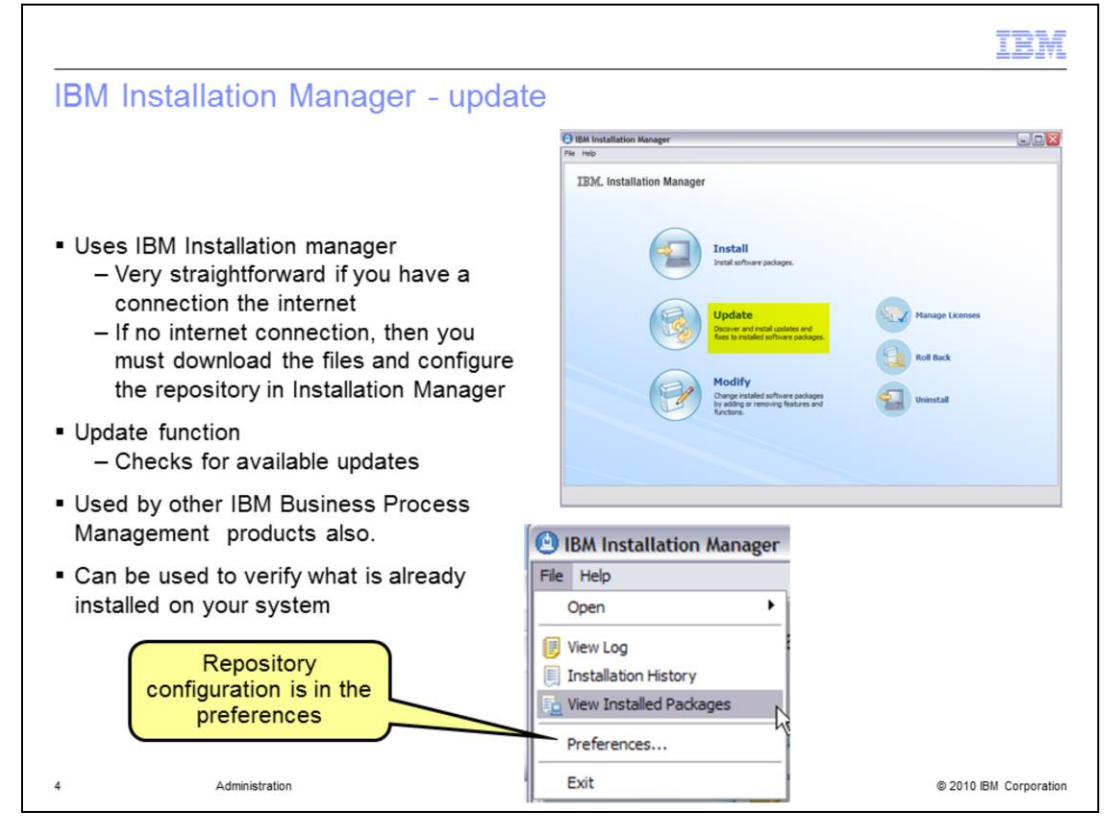

The IBM Installation Manger program will help you manage the updates to WebSphere Business Modeler installation.

If you have access to the internet, the update function will automatically search the IBM site for any updates that are available based on your current configuration.

If you don't have access, then you can retrieve the update packages and place them on your network. You then tell the Installation Manager where they are by configuring the repositories in the Preferences.

Whenever there is a problem, or when you're about to apply an update, the first questions are always, "What is your current configuration? What version are you at, and what products are installed?" Each product typically stores and presents this information in a different way. With the IBM Installation Manager you have a single tool that will answer all of these questions and more regarding you IBM BPM products.

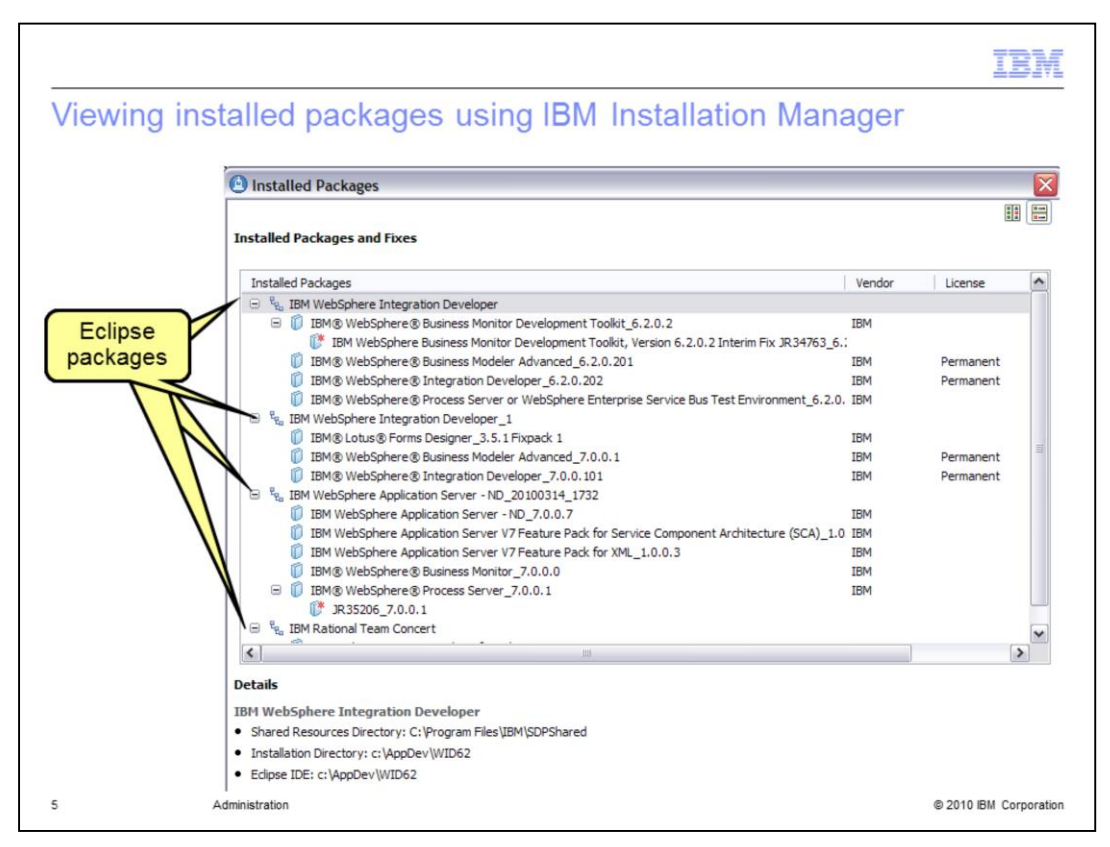

Shown here is an example of a complex installation. It shows you what can be done.

There are two installations of WebSphere Business Modeler, one for V6.2.0.2 and another for V7.0.0.1, on the same machine. They are each in separate eclipse packages and they are both sharing a package with WebSphere Integration Developer. There are also a few other products installed in other packages.

The primary point here is that you can have very complex installations, and to manage them you will use the IBM Installation Manager.

The other point to take away from this discussion is that you can have different versions of WebSphere Business Modeler installed on the same machine simultaneously. This is very useful when migrating from one version to the next.

The Lotus<sup>®</sup> Forms Designer however, can only be installed once on you workstation. You will therefore have to decide where you want to install it. You can install it with WebSphere Business Modeler or WebSphere Integration Developer or as in this case all three are together in the same eclipse package.

|                                                                                                    |                                                                                                    |                     | IBM           |
|----------------------------------------------------------------------------------------------------|----------------------------------------------------------------------------------------------------|---------------------|---------------|
| Connections                                                                                                    |                                                                                                    |                     |               |
|                                                                                                    |                                                                                                    |                     |               |
|                                                                                                    |                                                                                                    |                     |               |
| <ul> <li>Modeler has the ability to interact with many diff<br/>– CVS         – IBM Patienal<sup>®</sup> ClearCase</li> </ul>                                                                                                    | ferent data sources                                                                                                    |                     |               |
| <ul> <li>IBM Rational ClearCase</li> <li>IBM Rational Asset Manager</li> <li>IBM WebSphere Service Registry and Rep</li> <li>IBM WebSphere Business Services Fabric</li> <li>IBM WebSphere Business Compass</li> <li>Models to Reviewing space</li> <li>Models from Business Design space</li> </ul> | ository                                                                                                    |                     |               |
| <ul> <li>Difficult to remember and mange,</li> <li>– Especially if you are using more than one.</li> </ul>                                                                                                    |                                                                                                    |                     |               |
| <ul> <li>Team settings are in different places         <ul> <li>CVS is configured by way of a perspective</li> <li>Rational Clear Case is configured by way or</li> </ul> </li> </ul>                                                                                                    | f file menu options                                                                                                    |                     |               |
| <ul> <li>Some of the configuration information is stored         <ul> <li>Preferences are associated with a workspa</li> <li>You lose your settings every time you creat</li> <li>Preferences can be <u>saved</u> and <u>imported</u> to</li> </ul> </li> </ul>                                      | in the preferences<br>ce<br>e a new workspace<br>a newly created workspace                                                                                                    |                     |               |
| <ul> <li>Filter feature in preferences is very helpful.</li> </ul>                                                                                                    | Preferences     Irepos                                                                                                    | R                   |               |
| 6 Administration                                                                                                    | Business Modeling     Business Compass Repositories     WebSphere Business Services Fabric Repositories     Service Registres     WebSphere Service Registry and Repository (WS | :<br>RR) © 2010 IBI | I Corporation |

WebSphere Business Modeler can interact with many different data sources. There are team repositories such as CVS and ClearCase<sup>®</sup>, the IBM Rational asset manager, WebSphere Business Compass and Business Fabric and WebSphere Service Registry and Repository. Each of these external sources requires some kind of connection specification.

Much of the connection information you will need is stored in the preferences but not all of it.

The preferences are associated with a workspace and get reset every time you create a new workspace. This can be managed by saving your preferences using the export feature and then importing them when you create a new workspace.

Looking through the preferences can be tedious, especially when you're not sure what you are looking for. Luckily there is a nice filter option that can help. In the screen capture here you can see all the places where you can configure a repository connection of some sort.

Unfortunately, the preferences are not used consistently for this kind of information.

Rational Asset Manager, Rational Clear Case, CVS, and WebSphere Business Compass have other ways to configure the connection settings.

|                                                                                                    | TDV                                                                                                    |
|----------------------------------------------------------------------------------------------------|----------------------------------------------------------------------------------------------------|
|                                                                                                    | 122171                                                                                                    |
| Team configuration - IBM Rat                                                                                                    | ional Clear Case                                                                                                    |
| Tourn oornigeretion i Entriet                                                                                                    | ionar ordar oddo                                                                                                    |
|                                                                                                    |                                                                                                    |
| IBM Rational Clear Case                                                                                                    | -1                                                                                                    |
| - Uses a menu option to launch a dia                                                                                                  | alog                                                                                                    |
| Version                                                                                                    | Manage Rational ClearCase Locations                                                                                                    |
| Static Analysis                                                                                                    | Synchronize                                                                                                    |
| Update from Fabric Repository                                                                                                    |                                                                                                    |
| Update from Business Compass Reposi                                                                                                   | itory                                                                                                    |
|                                                                                                    |                                                                                                    |
| Manage Rational ClearCase Locations                                                                                                   | - DX Manage Rational ClearCase Locations                                                                                                    |
| dd New Versioned Object Base (VOB)<br>Specify the location of the VOB that you want to use as a repository.                           | Create and update the location list of versioned object base (VOB) versi. When a verw is added to<br>the list, the related VOB repository becomes available for use in WebSphere Business Modeler. |
|                                                                                                    | ⊙ Add a new location                                                                                                    |
| View location Enter the local path to the ClearCase view Name <soecified has="" information="" location="" no="" view=""></soecified> | Browse                                                                                                    |
| The VOB is located on a remote server                                                                                                 | View Type View Name                                                                                                    |
| Host name Host name                                                                                                    |                                                                                                    |
| Port 12080                                                                                                    |                                                                                                    |
| User Name user name                                                                                                    |                                                                                                    |
| 7000000                                                                                                    | est Connection Delete Selected Location                                                                                                    |
|                                                                                                    | 4                                                                                                    |
|                                                                                                    |                                                                                                    |
| < Back Next > Finish                                                                                                    | Cancel                                                                                                    |
|                                                                                                    |                                                                                                    |

To mange the configuration for IBM Rational Clear Case you need to use the Version menu option off the project tree.

When you get to the last panel, the one on the left, you will see that the information is very similar to what you will find with any external server that you need to connect to.

You need the server address and port, plus a user ID and password. The VOB (versioned object base) is unique to the Rational Clear Case configuration and it refers to the object repository used to store the elements.

| Team configuration - C                                                                | VS       |                                                                               | Ape                                      | IBI                                                 |
|---------------------------------------------------------------------------------------|----------|-------------------------------------------------------------------------------|------------------------------------------|-----------------------------------------------------|
| Add CVS Repository                                                                    |          | E 🛃 CVS Repository Exploring                                                  | Business Inte                            | gration 😚 Business Modeling                         |
| Add a new CVS Repository to the CVS Repositories view                                 | CVS      | Crorkepositorics to     :pserver:aimcp020.austin     :pserver:jstratfo@aimcp0 | .ibm.com:/CVS_Rep<br>/20.austin.ibm.com: | positories/Impls_700<br>/CVS_Repositories/Impls_700 |
| Host: 0                                                                               |          | :pserver:jstratfo@aimcp0     :pserver:jstratfo@aimcp0                         | 20.austin.ibm.com:                       | /CVS_Repositories/Models_620                        |
| Repository path:                                                                      | ~        | New                                                                           | Pranches                                 | Repository Location                                 |
| Authentication                                                                        |          | N Relies                                                                      | i bi di ci lestiti                       | igo Date Tag                                        |
| User:                                                                                 | <u> </u> |                                                                               |                                          |                                                     |
| Connection                                                                            |          |                                                                               |                                          |                                                     |
| Connection type: pserver                                                              | ~        |                                                                               |                                          |                                                     |
| Use default port                                                                      |          |                                                                               |                                          |                                                     |
| O Use port:                                                                           |          |                                                                               |                                          |                                                     |
| Validate connection on finish                                                         |          |                                                                               |                                          |                                                     |
| save passwor o (couro argge secure storage login)<br>Configure connection preferences |          |                                                                               |                                          |                                                     |
| ⑦ Finish                                                                              | Cancel   |                                                                               |                                          |                                                     |
| Auministration                                                                        |          |                                                                               |                                          | © 2010 IBM Corpor                                   |

If you are using CVS for your team repository then you are using an eclipse perspective. In the CVS eclipse perspective you define your connection to a specific repository by defining a repository location as shown in the screen capture on the right.

Invoking this menu option will give you the dialog on the left. It is very similar to the other repository connection settings. You need the host address, which includes the port, a user ID and password. The repository path points to the specific repository you want to connect too.

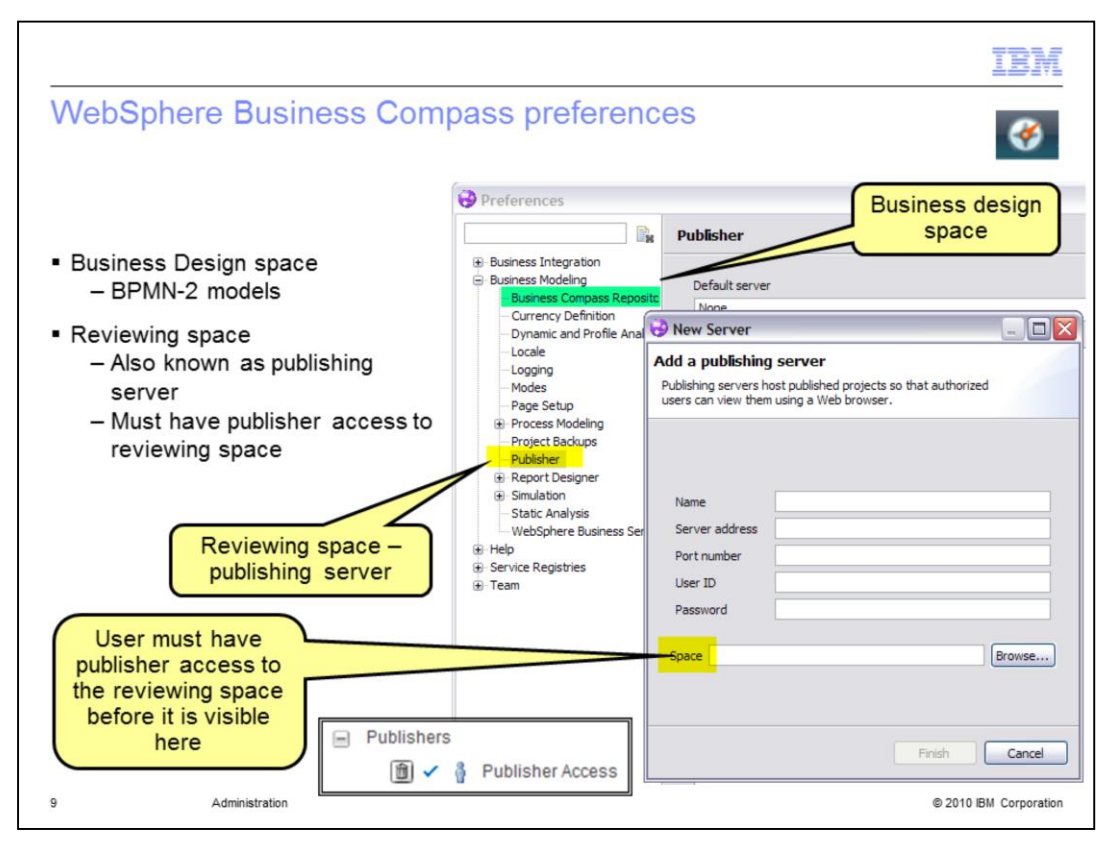

Setting up the WebSphere Business Compass server connections depends on what features you want to use.

If you want to connect to the business design space to import BPMN-2 models then you need to use the 'Business Compass Repository' option that is highlighted in green. It will give you a dialog and interface that is slightly different than the one shown here for the publishing sever. It will require the basic host-address, user ID and password information.

The New Server dialog shown here is for the publishing server. It is slightly different, in that there is a field for a reviewing space. Before making this connection, the-user must have publisher access to the reviewing space. The browse button will go to the Compass server, and return a list of all the reviewing spaces that the specified user has publisher access to. This is a point that is often missed. This is also a place where an incorrect LDAP configuration will cause problems.

|                                                                                                    | IBM                                                                                                    |
|----------------------------------------------------------------------------------------------------|----------------------------------------------------------------------------------------------------|
| BM Rational Asset Manager                                                                                                    |                                                                                                    |
| Requires that the Asset repository client be in<br>– Can be added using IBM Installation Man<br><i>Modify Packages</i> option<br>Available through the asset repositories view | ager Modify<br>Change installed software packages<br>by adding or removing features and<br>functions.                                            |
|                                                                                                    | New Asset Management Repository Connection                                                                                                    |
| Window Help                                                                                                    | Add a new asset management repository connection<br>This wizard creates a new connection to an asset management repository                       |
|                                                                                                    | URL:  URL:  User name: Password: Name: Anonymous login Validate connection on finish Validate connection on finish Validate connection on finish |
| a Administration                                                                                                    | Pinish Cancel     @ 2010 BM Corporati                                                                                                    |

To make a connection to the IBM Rational Asset Manager you must first have the feature installed. If you did not do this when you initially installed WebSphere Business Modeler, it is very easy to add the feature to your configuration using the 'modify' feature of the IBM Installation Manager. This will add the feature to your eclipse package. Once you've done this, you'll see it in the 'asset repositories' as an option in the Window menu.

Selecting this will open the asset repositories view shown in the lower left. Selecting the 'Create connections to asset repository' will invoke the dialog on the right.

Again the information required to connect to the server is basically the same as in the connection settings for the other servers; host-address with port, user ID and password.

| <ul> <li>Find in preferences <ul> <li>Add or remove</li> </ul> </li> <li>WebSphere Business Compass <ul> <li>Business Design space</li> </ul> </li> <li>WebSphere Business Services Fabric</li> <li>WebSphere Service Registry and Repository</li> </ul> <li>WebSphere Business Services Fabric repository to import elements from. <ul> <li>Add repository</li> <li>Inter a password.</li> <li>Inter a password.</li> </ul> </li> | Compass, Fabric and WSRR                                                                                                    | IBM                   |
|----------------------------------------------------------------------------------------------------|----------------------------------------------------------------------------------------------------|-----------------------|
| Add repository Add a new WebSphere Business Services Fabric repository to import elements from.  Enter a password.  Location: Location: Location: Name: Authentication: User Name admin Password:                                                                                                    | <ul> <li>Find in preferences <ul> <li>Add or remove</li> </ul> </li> <li>WebSphere Business Compass <ul> <li>Business Design space</li> </ul> </li> <li>WebSphere Business Services Fabric</li> <li>WebSphere Service Registry and Reposition</li> </ul> | itory                 |
| Location:<br>Location: http://ocalhost:9081                                                                                                    | Add repository<br>Add a new WebSphere Business Services Fabric repository to i<br>Senter a password.                                                                                                    | import elements from. |
|                                                                                                    | Location:     Location:     Anteriotation:     User Name:     admin     Password:                                                                                                    |                       |
| © Presh Cancel                                                                                                    | $\odot$                                                                                                    | Finish Cancel         |

Both the Compass design space and the business service fabric connection specifications are straight forward, requiring only the basic information.

Alternatively, the WebSphere Service Registry and Repository is more complex depending on your security needs. The connection information for the WebSphere Service Registry and Repository is shown on the next slide.

|                                                                 |                                                                                                    | IBN |
|-----------------------------------------------------------------|----------------------------------------------------------------------------------------------------|-----|
| ebSphere Service R                                              | egistry and Repository                                                                                              |     |
|                                                                 |                                                                                                    |     |
| Add WebSphere Service                                           | e Registry and Repository Connection Configuration                                                                  | X   |
| Name: *                                                         | MyWSRR                                                                                                    | 7   |
| Ouerv service host address: *                                   | http://ocalhost:9080/WSRRCoreSDO/services/WSRRCoreSDOPort                                                           | -   |
| Classification service host addr                                | ess: http://ocalhost:9080/WSRROntologyWS/services/WSRR_Ontology_Port                                                | -   |
| Description:                                                    | an heriter and the constant in the second second second second second second second second second second second     |     |
|                                                                 |                                                                                                    |     |
| Enable security                                                 |                                                                                                    |     |
| Security                                                        |                                                                                                    |     |
| User ID: *                                                      |                                                                                                    |     |
| Password: *                                                     |                                                                                                    |     |
| Key store file: *                                               | Browse                                                                                                    |     |
| Key store type: * JKS                                           |                                                                                                    |     |
| Key store password: =                                           |                                                                                                    |     |
| Trust store file: *                                             | Browse                                                                                                    |     |
| Trust store type: " JKS                                         |                                                                                                    |     |
| Trust store password: *                                         |                                                                                                    |     |
|                                                                 | Test Connectio                                                                                                    |     |
| Note:                                                           |                                                                                                    |     |
| The name and query service h<br>If security is enabled, make so | ost address must be specified.<br>Ire that all security settings are set and key store and trust store file exists. |     |
|                                                                 | OK Cancel                                                                                                    |     |
|                                                                 |                                                                                                    |     |

When setting up the WebSphere Service Registry and Repository server the IT administrator has the option to make it secure or not. If it is not secured, then you will only need to fill in the first four lines. Replace the default host address and port in the URLs, and keep the other information that is there.

If security has been enabled, then you will need to know the user ID and password. You will also have to supply the key and trust store files and passwords.

| <ul> <li>Select the format or product to which you war Export the role information</li> <li>Need to connect to the WebSphere Process Server <ul> <li>Configuration file supplied by WebSphere Process Server IT administrator</li> </ul> </li> <li>Add the server <ul> <li>Import configuration file</li> <li>The server must be running</li> </ul> </li> <li>Process Execute Configuration file <ul> <li>The server must be running</li> </ul> </li> <li>Process Execute Configuration file <ul> <li>Test Servers</li> <li>WebSphere process form Server</li> <li>Properties</li> </ul> </li> </ul>                                                                                                    | nteractive process design                                                                                                    | WebSphere Business Modeler Export                                                                                                    |
|----------------------------------------------------------------------------------------------------|----------------------------------------------------------------------------------------------------|----------------------------------------------------------------------------------------------------|
| <ul> <li>Need to export the role information</li> <li>Need to connect to the WebSphere Process<br/>Server <ul> <li>Configuration file supplied by WebSphere<br/>Process Server IT administrator</li> </ul> </li> <li>Add the server <ul> <li>Import configuration file</li> <li>The server must be running</li> </ul> </li> <li>Process Executio  <ul> <li>Asset Repositori</li> <li>Attribute</li> <li>Test Servers</li> <li>WPS v7V</li> <li>Add Server</li> <li>Test Connecton<br/>Remove Server</li> <li>Delete Processs from Server</li> <li>Properties</li> </ul> </li> </ul>                                                                                                    |                                                                                                    | Select the format or product to which you wan                                                                                                    |
| <ul> <li>Need to export the role information</li> <li>Need to connect to the WebSphere Process<br/>Server <ul> <li>Configuration file supplied by WebSphere<br/>Process Server IT administrator</li> </ul> </li> <li>Add the server <ul> <li>Import configuration file</li> <li>The server must be running</li> </ul> </li> <li>Process Executio  <ul> <li>Asset Repositori</li> <li>Attribute</li> <li>Test Servers</li> <li>WebSyner Server or manage a set of servers, open the Process Execution Environment view.</li> <li>To add another server or manage a set of servers, open the Process Execution Environment view.</li> </ul> </li> </ul>                                                                                                    |                                                                                                    | Export the file required to create a mapping between the role                                                                                                    |
| <ul> <li>Need to connect to the WebSphere Process<br/>Server         <ul> <li>Configuration file supplied by WebSphere<br/>Process Server IT administrator</li> </ul> </li> <li>Add the server         <ul> <li>Import configuration file</li> <li>The server must be running</li> </ul> </li> <li>Process Executio          <ul> <li>Asset Repositori</li> <li>Attribute:</li> <li>Test Servers</li> <li>WebSynere process design, you can view or remove</li> <li>Test Servers</li> <li>Version add server rust be running</li> <li>Test Servers</li> <li>Version add server rust be running</li> <li>Test Servers</li> <li>Version add server rust be running</li> <li>Test Servers</li> <li>Version add server rust be running</li> <li>Test Servers</li> <li>Version add server rust be running</li> <li>Test Servers</li> <li>Version add server rust be running</li> <li>Version add server rust be running</li> <li>Version add server rust be running</li> <li>Test Servers</li> <li>Version add server rust be running</li> <li>Version add server rust be running</li> <li>Version remove server rust be running</li> <li>Version remove server rust be running</li> <li>Version remove server rust be running</li> <li>Version remove server rust be running</li> <li>Version remove server rust be running</li> <li>Version remove server rust be running</li> <li>Version remove server rust be running</li> <li>Version remove server rust be running</li> <li>Version remove server rust be running</li> <li>Version remove server rust be running</li> <li>Version remove server rust be rust rust rust rust rust rust rust rust</li></ul></li></ul>                                                                                                    | <ul> <li>Need to export the role information</li> </ul>                                                                                                    |                                                                                                    |
| - The server must be running      Add the configuration and account details for the server      Add the configuration and account details for the server      Add the configuration file file:/C:/AppDev/d2d/configuration_security.localhost     Server name     Account ID     Password      Test Connection     Remove Server      Delete Processes from Server      Properties      Add another server or manage a set of servers,     open the Process Execution Environment View.      OK Cancel                                                                                                    | <ul> <li>Need to connect to the WebSphere Pro<br/>Server         <ul> <li>Configuration file supplied by WebS<br/>Process Server IT administrator</li> </ul> </li> <li>Add the server         <ul> <li>Import configuration file</li> </ul> </li> </ul>                     | Cocess WebSphere Business Modeler project (.mar) WebSphere Integration Developer WebSphere Rusiness Modeler XML (.km) WebSphere Business Modeler XML (.km) WebSphere Business Modeler XML (.km) WebSphere Business Modeler XML (.km) WebSphere Dusiness Modeler XML (.km) WebSphere Dusiness Modeler XML (.km) Web |
| Process Executio  Asset Repositori Asset Repositori Attribute en you do interactive process design, you can view or remove Test Servers Test Connection Remove Server Delete Processes from Server Properties                                                                                                    |                                                                                                    |                                                                                                    |
| Test Servers     Add Server     Test Connection     Remove Server     Delete Processes from Server     Properties     OK Cancel                                                                                                    | <ul> <li>The server must be running</li> </ul>                                                                                                    | Add the configuration and account details for the server                                                                                                    |
| Test Connection       V Save the password         Remove Server       Image: Construction Server construction Server constructio | The server must be running Process Executio      Asset Repositori     Attribute: hen you do interactive process design, you can view or remove                                                                                                    | Add the configuration and account details for the server Configuration file file:/C:/AopDev/d2d/configuration_security.localhost Server name WPS v7 WTE (local) Account ID Tom                                                                                                    |
| Remove Server     Delete Processes from Server       Delete Processes from Server     To add another server or manage a set of servers, open the Process Execution Environment view.       Properties     OK                                                                                                    | The server must be running  Process Executio      Asset Repositori     Attribute:  hen you do interactive process design, you can view or remove      Test Servers      Add Server                                                                                          | Add the configuration and account details for the server           Configuration file         file:/C:/AppDev/d2d/configuration_security.localhost           Server name         WPS v7 WTE (local)           Account ID         Tom           Password         *******                                                                                                    |
| Delete Processes from Server  Properties  OK Cancel                                                                                                    |                                                                                                    | Add the configuration and account details for the server         Configuration file       file:/C:/AppDev/d2d/configuration_security.localhost         Server name       WPS v7 WTE (local)         Account ID       Tom         Password       *******                                                                                                    |
| Properties OK Cancel                                                                                                    | The server must be running  Process Executio      Asset Repositori     Attribute:  hen you do interactive process design, you can view or remove      Test Servers      WPS v7 W Add Server      Test Connection      Remove Server                                         | Add the configuration and account details for the server         Configuration file       file:/C:/AppDev/d2d/configuration_security.localhost         Server name       WPS v7 WTE (local)         Account ID       Ton         Password       *******                                                                                                    |
| OK Cancel                                                                                                    | The server must be running  Process Executio      Asset Repositori     Attribute  hen you do interactive process design, you can view or remove      Test Servers      Add Server      Test Connection      Remove Server      Delete Processes from Server                 | Add the configuration and account details for the server         Configuration file       file:/C:/AppDev/d2d/configuration_security.localhost         Server name       WPS v7 WTE (ocal)         Account ID       Ton         Password       ******         Image: Save the password       ******         Image: To add another server or manage a set of servers, open the Process Execution Environment view.                                                                                                    |
|                                                                                                    | The server must be running  Process Executio      Asset Repositori     Attribute  hen you do interactive process design, you can view or remove      Test Servers      Add Server      Test Connection      Remove Server      Delete Processes from Server      Properties | Add the configuration and account details for the server         Configuration file       file:/C:/AppDev/d2d/configuration_security.localhost         Server name       WPS v7 WTE (local)         Account ID       Tom         Password       ******         ✓ Save the password       ******         ①       To add another server or manage a set of servers, open the Process Execution Environment view.                                                                                                    |

The interactive process design feature requires a little setup before it can be used. The setup is designed to be as easy as possible for the business modeler. In order to run a business process on another server you need to know the basic connection information about the server. In this case the connection information can become very complex because there might be more than one feature involved. For example you might be verifying your business process which is also using business measures and is using a WebSphere Business Monitor server.

To shield the configuration complexity from the business modeler the connection information is provided as a configuration file which is prepared by the WebSphere Process Server IT administrator. This file is then imported into WebSphere Business Modeler using the 'add-server' option. This option is available from the popup menu in the Process Execution view. The accountID specified in the 'add-server' dialog must be in the WebSphere Process Server user-registry with the role of deployer.

The WebSphere Process Server IT administrator will need one more piece of information from the business modeler. This is the roles used by the user-tasks of the business process. These are exported using the 'WebSphere people directory data' export option as shown in the upper right screen capture. The resulting file is given to the IT administrator and they incorporate it into the configuration file. The IT administrator must ensure that the roles defined in the business process map to groups in the WebSphere Process Server user registry.

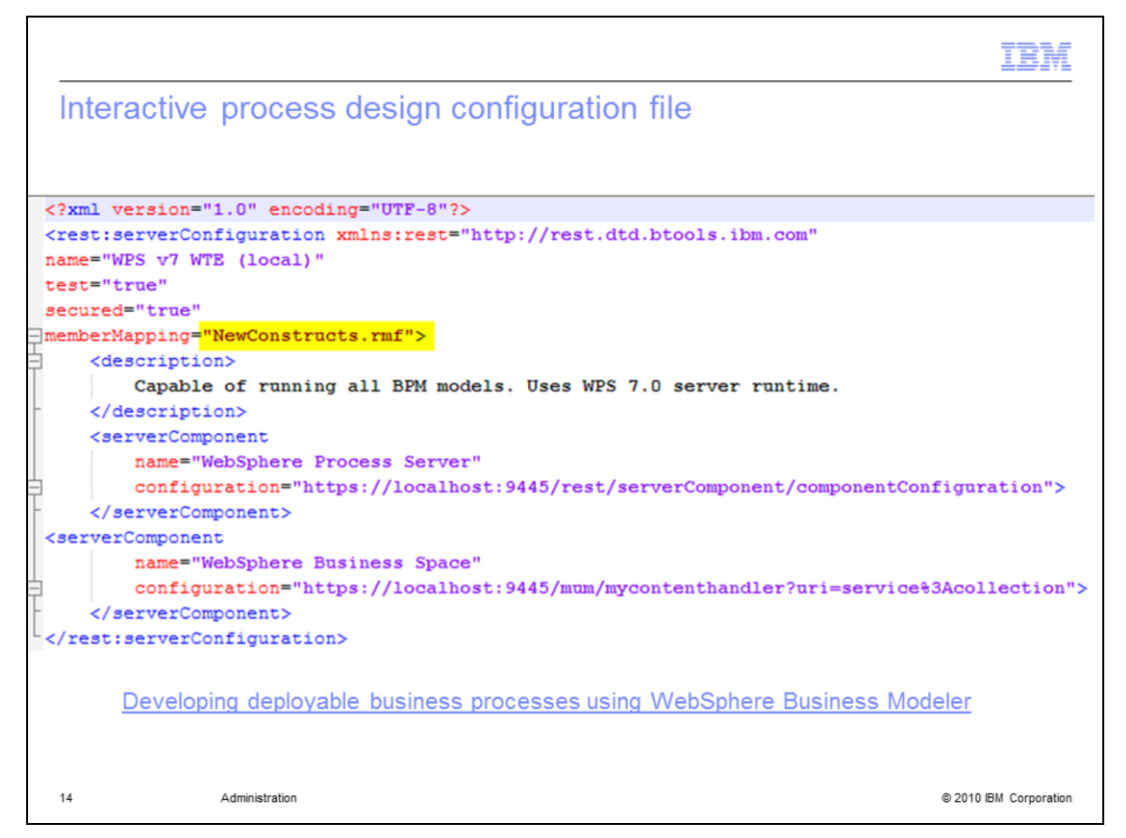

This is an example of the configuration file that is supplied by the WebSphere Process Server IT administrator.

The entry highlighted in yellow is the role mapping file that was exported from WebSphere Business Modeler. There can only be one member mapping entry for a given configuration file. The role mapping file is an XML document and can be easily edited to add additional roles to group mappings as needed. There can be as many mappings in the role-mapping-file as you need for you projects.

To learn more about setting up and using the managed deployment environment, visit the link available on this page.

| <ul> <li>File &gt; export</li> <li>File &gt; export</li> <li>Export preferences to the local file system.</li> <li>Export preferences to the local file system.</li> <li>Export preferences to the local file system.</li> <li>Export all</li> <li>Choose specific preferences to export</li> <li>Preferences</li> <li>Installed JREs</li> <li>Description:</li> <li>Preferences that contain the CVS repository connection information</li> <li>Select All Deselect Al</li> <li>Description:</li> <li>Preferences file: C: Documents and Settings\Administrator\My Documents</li> <li>To preference file: C: Documents and Settings\Administrator\My Documents</li> <li>Overwrite existing files without warning</li> </ul> | Exporting preferences                                                                                                    |                                                                                                    |
|----------------------------------------------------------------------------------------------------|----------------------------------------------------------------------------------------------------|----------------------------------------------------------------------------------------------------|
| <ul> <li>File &gt; export</li> <li>File &gt; export</li> <li>Export preferences to the local file system.</li> <li>Select an export destination:</li> <li>Type filter text</li> <li>Select an export destination:</li> <li>Type filter text</li> <li>Select All Deselect All</li> <li>To preference file: C: Documents and Settings (Administrator (My Documents))</li> <li>To preference file: C: Documents and Settings (Administrator (My Documents))</li> <li>Overwrite existing files without warning</li> </ul>                                                                                                    |                                                                                                    | Export Preferences                                                                                                    |
| <ul> <li>Export</li> <li>Export</li> <li>Select</li> <li>Export destination:</li> <li>Type filer text</li> <li>General</li> <li>Archive File</li> <li>File System</li> <li>File System</li> <li>File System</li> <li>File System</li> <li>File System</li> <li>Compare Merge</li> </ul>                                                                                                    | File > export                                                                                                    | Export Preferences Export preferences to the local file system.                                                                                                    |
|                                                                                                    | Export     Select     Export preferences to the local file     Select an export destination:     Type filter text     General     Archuldfiles     Archuldfiles     Archuve File     Freferences     Business Integration     Compare Merge | Export all  Choose specific preferences to export  Preferences  CVS Repositories  Description:  Preferences that contain the CVS repository connection information  Select All  Deselect All  To preference file: C:\Documents and Settings\Administrator\My Documents  Overwrite existing files without warning |

To export your preferences, you use the file menu, then export.

The preferences export is located in the general folder.

To import them after creating a new workspace, you use the file menu and then the import option.

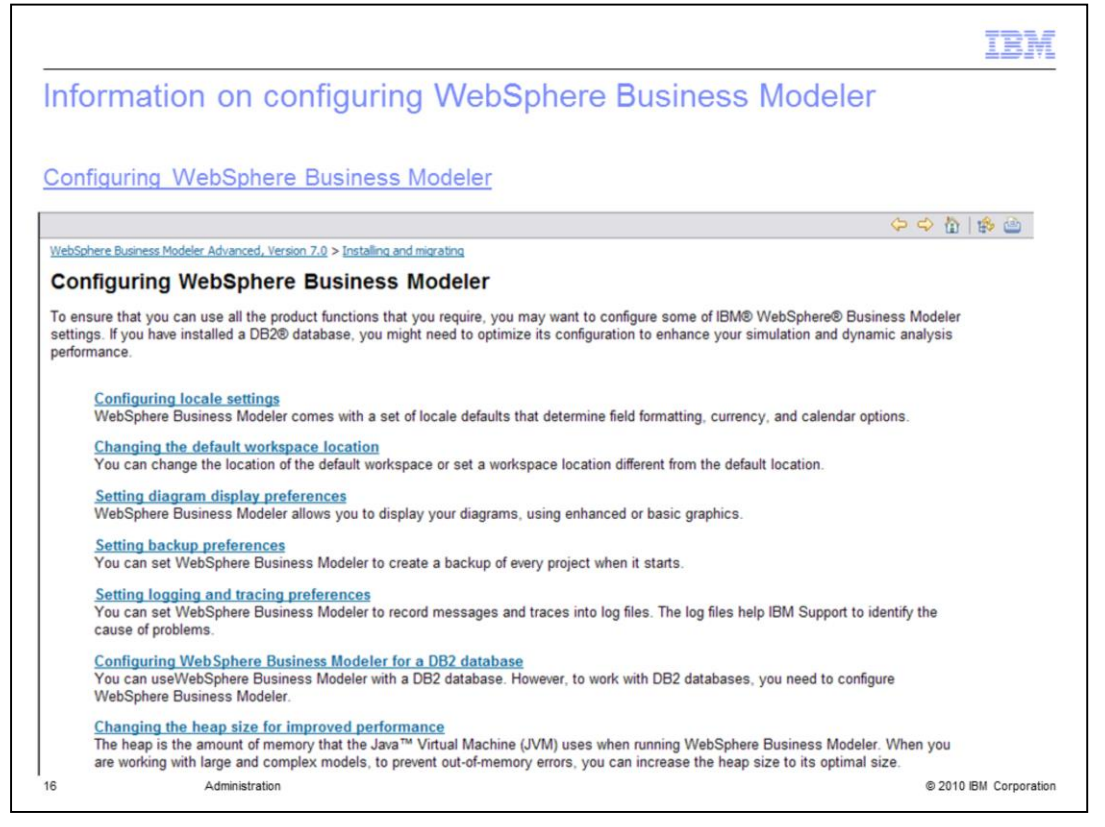

The need to configure features in WebSphere Business Modeler will depend on what you are trying to do. Are you doing simple modeling or modeling for execution? Perhaps you are running simulations with your model and you have some very large models that you want to simulate.

This page shows some other areas besides the basic connections or the interactive process design where you might need to make adjustments to the configuration. The screen capture here shows what you will find in the product information center if you select the link at the top of the page.

|                                                                            | IBM                    |
|----------------------------------------------------------------------------|------------------------|
| Summary                                                                    |                        |
|                                                                            |                        |
|                                                                            |                        |
| What does administration mean in the context of WebSphere Business Modeler |                        |
| Updates                                                                    |                        |
| Connections                                                                |                        |
| <ul> <li>Workspaces</li> </ul>                                             |                        |
| Preferences                                                                |                        |
| <ul> <li>Interactive process design</li> </ul>                             |                        |
| <ul> <li>Other configuration tasks</li> </ul>                              |                        |
|                                                                            |                        |
|                                                                            |                        |
| IBM WebSphere Business Process Management Version 7.0 Information          | Center                 |
|                                                                            |                        |
|                                                                            |                        |
| 17 Administration                                                          | © 2010 IBM Corporation |

In this presentation you learned about what it means to administer a WebSphere Business Modeler installation.

First there are updates and feature management that needs to be coordinated across your team. This is achieved using the IBM Installation Manager.

Next you learned about the various servers that WebSphere Business Modeler can interact with and how to specify their connection information. The connection information is essentially the same for the different servers, but where and how you manage this in WebSphere Business Modeler varies.

The one thing that is common to all of the connection settings is that the information is reset when a new workspace is created. You learned that this can be managed by exporting the preferences and importing them into your newly created workspace.

The last topic was the interactive process design. Here you learned that configuration details are hidden from the business modeler in the configuration file. You also learned that there is still some coordination required between the business modeler and the WebSphere Process Server IT administrator. The roles used in the business process must be mapped to the groups used in the user-registry. And the person deploying the business process must also be in the 'deployer' role in the WebSphere Process Server user registry.

For details on configuring specific features, visit the WebSphere Business Modeler information center.

| Trademarks, disclaimer, and copyright information                                                                                                    |
|----------------------------------------------------------------------------------------------------|
| IBM, the IBM lass, ibm cam, ClearCase, Latur, Patienal, and WebSahara are trademarks or registered trademarks of International Burginess Machines                                                                                                    |
| Corp., registered in many jurisdictions worldwide. Other product and service names might be trademarks of IBM or other companies. A current list of other IBM trademarks is available on the Web at " <u>Copyright and trademark information</u> " at http://www.ibm.com/legal/copytrade.shtml                                                                                                    |
| THE INFORMATION CONTAINED IN THIS PRESENTATION IS PROVIDED FOR INFORMATIONAL PURPOSES ONLY. WHILE EFFORTS WERE<br>MADE TO VERIFY THE COMPLETENESS AND ACCURACY OF THE INFORMATION CONTAINED IN THIS PRESENTATION. IT IS PROVIDED<br>"AS IS" WITHOUT WARRANTY OF ANY KIND, EXPRESS OR IMPLIED. IN ADDITION, THIS INFORMATION IS BASED ON IBM'S CURRENT<br>PRODUCT PLANS AND STRATEGY, WHICH ARE SUBJECT TO CHANGE BY IBM WITHOUT NOTICE. IBM SHALL NOT BE RESPONSIBLE FOR<br>ANY DAMAGES ARISING OUT OF THE USE OF, OR OTHERWISE RELATED TO, THIS PRESENTATION OR ANY OTHER DOCUMENTATION.<br>NOTHING CONTAINED IN THIS PRESENTATION IS INTENDED TO, NOR SHALL HAVE THE EFFECT OF, CREATING ANY WARRANTIES OR<br>REPRESENTATIONS FROM IBM (OR ITS SUPPLIERS OR LICENSORS), OR ALTERING THE TERMS AND CONDITIONS OF ANY AGREEMENT<br>OR LICENSE GOVERNING THE USE OF IBM PRODUCTS OR SOFTWARE. |
| © Copyright International Business Machines Corporation 2010. All rights reserved.                                                                                                    |
|                                                                                                    |
|                                                                                                    |
|                                                                                                    |
|                                                                                                    |
|                                                                                                    |
| 18 @ 2010 EM Corporation                                                                                                    |